## 地点情報を入力する際の緯度経度の調べ方(Google Map を使用)

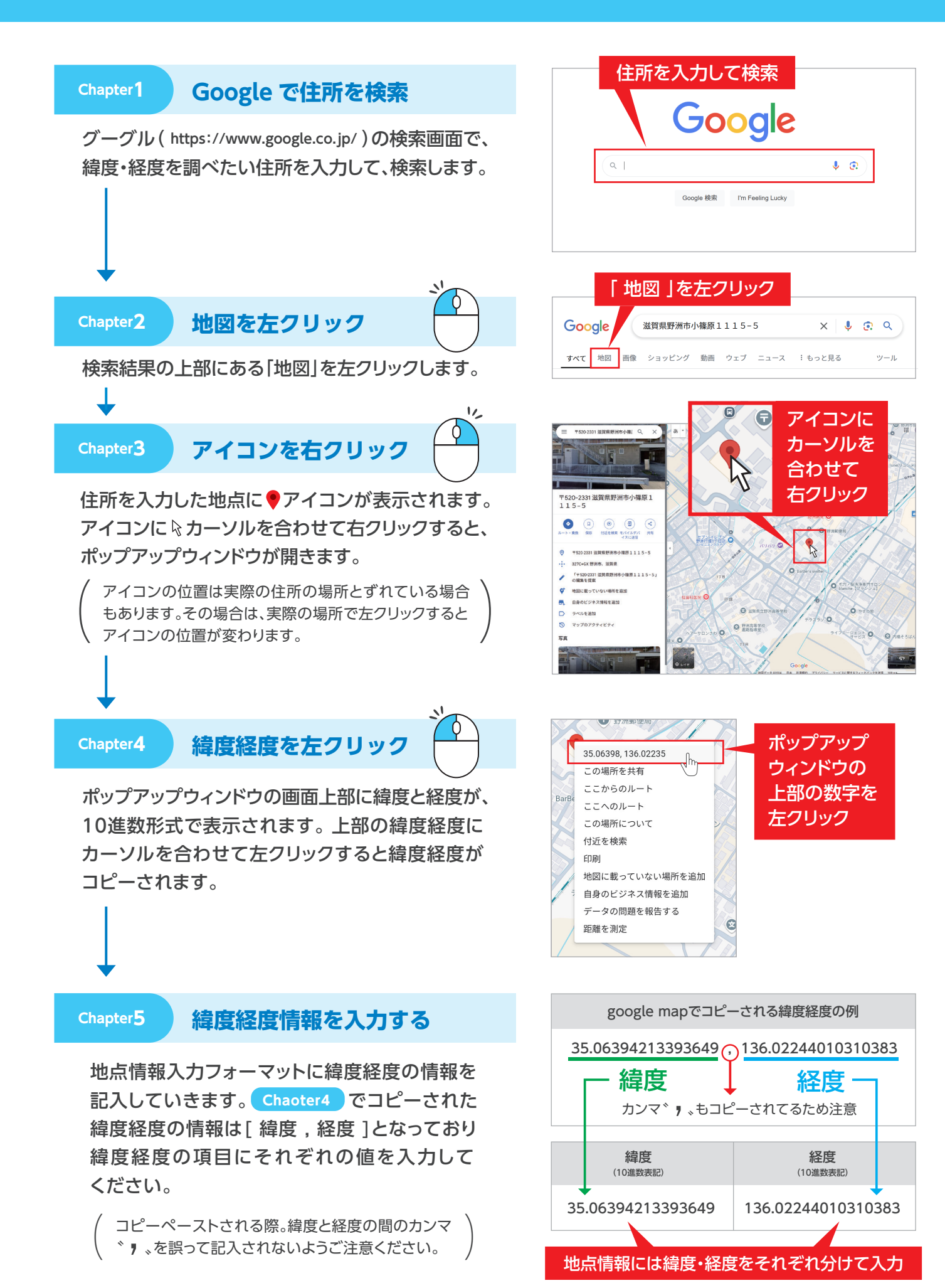

©株式会社PKBソリューション